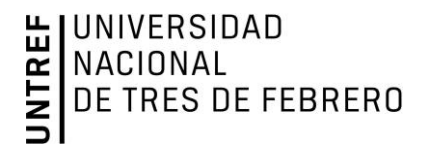

# GUÍA PARA LA POSTULACIÓN BECAS DE DOCTORADOS 2025

# Dirección de Posgrados Secretaría de Investigación y Desarrollo

En el presente instructivo se detallan los pasos a seguir para presentar la solicitud de beca Categoría A y B en la plataforma SIGEVA-UNTREF, en el marco de la convocatoria de BECAS DE DOCTORADOS 2025 de la Universidad Nacional de Tres de Febrero.

RECUERDE QUE TENER ACTUALIZADO SU CV EN EL SIGEVA-UNTREF ES UN REQUISITO PARA POSTULAR.

# DATOS BÁSICOS DE LA CONVOCATORIA

Fecha de cierre: 23/06/2025

**Destinatarios/as:** Docentes investigadores/as de la Universidad Nacional de Tres de Febrero que estén cursando estudios doctorales, ya sea en UNTREF o en programas de Doctorado acreditados por la CONEAU dictados en otras universidades, y que:

- CATEGORÍA A: Tengan aprobados el 75% o más de las asignaturas y/o créditos correspondientes a sus respectivos programas doctorales y se encuentren en fase de desarrollo de la tesis.

- CATEGORÍA B: Se encuentren cursando un Doctorado y hayan cursado entre el 40% y el 75% de las asignaturas y/o créditos correspondientes a sus respectivos programas doctorales.

Fecha estimada de inicio de la beca: 1° julio de 2025

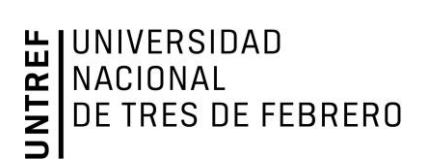

# Índice

- **1 INGRESO A SIGEVA-UNTREF**
- 2 POSTULACIÓN A LA CONVOCATORIA
- 3 CARGA DE INFORMACIÓN Y DOCUMENTACIÓN

#### DATOS A COMPLETAR EN EL SISTEMA

**PRIMER PASO: Datos del Proyecto** 

**SEGUNDO PASO: Instituciones Relacionadas** 

TERCER PASO: Grupo de investigación

**CUARTO PASO: Recursos financieros** 

RECUSACIÓN

ARCHIVOS ADJUNTOS: CATEGORÍA A y CATEGORÍA B

PRESENTACIÓN

DATOS DE CONTACTO

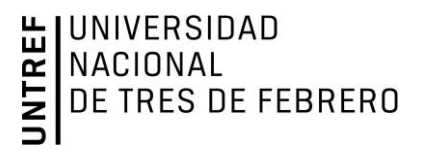

#### **1 - INGRESO A SIGEVA-UNTREF**

El/la postulante deberá entrar a la página: https://untref.sigeva.gob.ar/auth/index.jsp.

Para ingresar al SIGEVA por primera vez, el/la postulante deberá registrarse completando por única vez la "Planilla de Registro". Allí deberá indicar datos personales, por ejemplo: nombre, apellido, CUIL, teléfono, etc.

Una vez registrado/a, deberá cargar su CV. Para ello, debe ingresar en el rol "Usuario banco de datos de actividades de CyT" y adjuntar en la solapa "Otros antecedentes" su CV actualizado en formato PDF.

| Redes, gestión editorial y eventos                    | Cant. | Premios y/o distinciones   |
|-------------------------------------------------------|-------|----------------------------|
| Participación u organización de eventos CyT           | 3     | + Premios y/o distinciones |
| Trabajos en eventos C-T no publicados                 | 0     | Otros antecedentes         |
| Participación en redes temáticas o<br>institucionales | 0     | + Curriculum vitae         |
| Membresías en asociaciones C-T y/o<br>profesionales   | 2     |                            |
| Coordinación de proyectos de cooperación              | 0     |                            |

#### 2 - POSTULACIÓN A LA CONVOCATORIA

Ingresar en el rol "Usuario presentación / solicitud".

Ingresar a Convocatorias > Convocatorias vigentes y seleccionar, <u>según la Categoría en la que aplicará</u>: "CATEGORÍA A – BECAS DE DOCTORADOS 2025" o "CATEGORÍA B – BECAS DE DOCTORADOS 2025".

| ocatorias vigentes |                                           |                                              |          |    |
|--------------------|-------------------------------------------|----------------------------------------------|----------|----|
| Seleccio           | one la convocatoria en la cual desea      | postularse                                   |          |    |
|                    |                                           |                                              |          |    |
| ▼ P                | PROYECTO (2)                              |                                              |          |    |
|                    | Convocatoria 🔺                            | Descripción                                  | \$       |    |
|                    | CATEGORIA A - BECAS DE DOCTORADOS<br>2025 | CATEGORÍA A: Terminalidad de<br>doctorados   | Postular |    |
|                    | CATEGORIA B - BECAS DE DOCTORADOS<br>2025 | CATEGORÍA B: Apoyo al desarrollo<br>doctoral | Postular |    |
|                    |                                           |                                              |          |    |
|                    |                                           |                                              |          |    |
|                    |                                           |                                              | Sal      | ir |

Al efectuar la postulación, se visualizará la confirmación de la selección de la CATEGORÍA y CONVOCATORIA y de la aceptación de términos y condiciones. Tilde en el recuadro donde deja constancia de la lectura y aceptación de las Bases y Condiciones de la Convocatoria, las cuales cumple para postularse a la misma y presione "Continuar".

# UNIVERSIDAD NACIONAL DE TRES DE FEBRERO

| Confirmar selección de convocatoria                                                                                                    |          |
|----------------------------------------------------------------------------------------------------|----------|
| Convocatoria seleccionada                                                                                                    |          |
| Objeto de evaluación: PROYECTO GENERICO<br>Convocatoria: CATEGORIA A - BECAS DE DOCTORADOS 2025<br>CATEGORÍA A: Terminalidad de doctorados                                                      |          |
| Fecha desde: 07/05/2025 hasta: 23/06/2025                                                                                                    |          |
| Confirmación                                                                                                    |          |
| Tilde/marque las casillas de verificación de las consideraciones que debe cumplir para postularse a esta convocatoria y presione Continuar. Si no cumple c<br>consideraciones, presione Volver. | on estas |
| Dejo constancia que he leído y comprendido las bases y condiciones de la convocatoria.                                                                                                    |          |
| Para ver las Bases de la convocatoria seleccionada, haga click AQUI                                                                                                    |          |
| Continua                                                                                                    | Volver   |

(Imagen de ejemplo de la Categoría A. Si usted se postula a la Categoría B, en la convocatoria figurará "CATEGORÍA B").

Una vez confirmada la postulación, su trámite se encuentra en estado "Abierto" (SEGUIMIENTO).

## 3 - CARGA DE INFORMACIÓN Y DOCUMENTACIÓN

En la pantalla principal, podrá observar las siguientes secciones:

\* **DATOS A COMPLETAR EN EL SISTEMA**: Desde aquí podrá acceder a los 4 (cuatro) pasos, descriptos en la sección 3.1. de la presente Guía, donde deberá cargar la información del proyecto de investigación al cual corresponde la beca.

\* **ARCHIVOS ADJUNTOS**: Aquí deberá adjuntar en formato PDF la documentación indicada por Bases y Condiciones (punto 2.3).

\* **PRESENTACIÓN**: A partir de la postulación el sistema asigna un "Código de Trámite" (número de la solicitud).

\* SEGUIMIENTO: Aquí podrá ver el estado de la solicitud de la beca.

| PROYECTOS GE | NÉRICOS                                                                                  |                                                                | C                                                                   | TEGORIA A - BECAS DE                      | DOCTORADOS 2025 |
|--------------|------------------------------------------------------------------------------------------|----------------------------------------------------------------|---------------------------------------------------------------------|-------------------------------------------|-----------------|
|              | FORMULARIOS A COMPLETA                                                                   | R                                                              | Fecha Present                                                       | ación Límite: 23/06/2                     | 2025            |
|              | Carátula                                                                                 | Estado                                                         | Antecedente                                                         | es Estado                                 |                 |
|              | - Datos de proyecto                                                                      | Sin Datos                                                      | - Grupo de investigación                                            | Con Datos                                 |                 |
|              | - Instituciones relacionadas                                                             | Con Datos                                                      | - Recursos financieros                                              | Sin Datos                                 |                 |
|              | - Recusación                                                                             | Sin Datos                                                      | - Otras fuentes de financia                                         | miento Sin Datos                          |                 |
|              | ARCHIVOS ADJUNTOS                                                                        |                                                                |                                                                     |                                           |                 |
|              |                                                                                          | Archivo                                                        | Esta                                                                | do                                        |                 |
|              | - For                                                                                    | nulario de postulación                                         | Sin d                                                               | atos                                      |                 |
|              | - Plan                                                                                   | i de trabajo de tesis                                          | Sin d                                                               | atos                                      |                 |
|              | - Not                                                                                    | a de aval del/la Director/a                                    | a Sin d                                                             | atos                                      |                 |
|              | - CV (                                                                                   | actualizado del Director/a                                     | Sin d                                                               | atos                                      |                 |
|              | - Cert                                                                                   | tificado de posgrado en c                                      | urso Sin d                                                          | atos                                      |                 |
|              | - Plan                                                                                   | n de estudios del doctorac                                     | Sin d                                                               | atos                                      |                 |
|              | PRESENTACION                                                                             |                                                                |                                                                     | (*) Enviar Presentació                    | <u>n</u>        |
|              | (**) Código del trámi                                                                    | te                                                             | PDF - Presentación                                                  |                                           |                 |
|              | 00020250400002                                                                           | - Imprimir                                                     | los formularios para presen                                         | tar en UNTREF                             |                 |
|              | 00020250100002                                                                           | - Recibir po                                                   | or email la presentación                                            |                                           |                 |
|              |                                                                                          |                                                                |                                                                     |                                           |                 |
|              | (*) El trámite que deberá presentar ante<br>Recuerde antes, haber registrado y revisa    | UNTREF deberá imprimirlo u<br>do toda la información.          | una vez que haya presionado e                                       | l botón "Enviar Presentación".            |                 |
|              | (**) Debe informar el código a los partici<br>Luego debe habilitarlos y completar la inf | pantes del trámite para que<br>ormación solicitada accedier    | lo ingresen mediante su rol 'Ba<br>ndo al link 'Grupo de investigad | anco de datos de actividades CyT<br>ión'. | -               |
|              | (**) Debe informar el código a su Directo<br>debe habilitarlos y completar la informaci  | r y Co Director para que lo i<br>ón solicitada accediendo al I | ingresen mediante su rol 'Banc<br>link 'Director / Codirector'.     | o de datos de actividades CyT'. L         | uego            |
|              | SEGUITMIENTO                                                                             |                                                                |                                                                     | Estado Actual: Abie                       | to              |
|              |                                                                                          |                                                                |                                                                     |                                           |                 |
|              | ETAPAS                                                                                   |                                                                | Estado                                                              | Fecha                                     |                 |
|              | Etapa Presentación                                                                       | Abierto                                                        |                                                                     | 08/05/2025                                |                 |
|              | Etapa Gestión y Contr                                                                    | - Ioi                                                          |                                                                     | -                                         |                 |
|              | Etapa de Resolución                                                                      | •                                                              |                                                                     | -                                         |                 |

(Imagen de ejemplo de la Categoría A. Si usted se postula a la Categoría B, figurará el título de "CATEGORÍA B").

#### **3.1 DATOS A COMPLETAR EN EL SISTEMA**

#### PRIMER PASO: Datos del Proyecto

Los campos que aparecen con el asterisco rojo son de carga obligatoria. Los primeros 3 (TRES) puntos: "Disciplinas desagregadas", "Campo de aplicación" y "Especialidad" puede desestimarlos.

"Comisión propuesta": Seleccione "Comisión BECAS UNTREF".

| Datos de Proyecto                    |                       |   |
|--------------------------------------|-----------------------|---|
| Ingrese características del proyecto | D                     |   |
| Disciplina desagregada : a)          | Seleccionar           | ~ |
| b)                                   | Seleccionar           | ~ |
| Campo de aplicación: a)              | Seleccionar           | ~ |
| b)                                   | Seleccionar           | ~ |
| Especialidad:                        |                       |   |
| Comisión propuesta:*                 | Comisión BECAS UNTREF | ~ |

# UNIVERSIDAD NACIONAL DE TRES DE FEBRERO

En los datos del proyecto (por ejemplo, Tipo de actividad, Título, Resumen, entre otros) deberá consignar los datos de acuerdo al Plan de trabajo aprobado en el marco del doctorado en curso. Para el caso de la Categoría B, deberá consignar los mismos datos que en el plan de trabajo del "Formulario de Postulación".

| Proyecto                      |                      |                           |
|-------------------------------|----------------------|---------------------------|
|                               |                      |                           |
| Tipo de Actividad de I+D:     | Investigación básica |                           |
| Título del proyecto:          |                      |                           |
|                               | //                   | (máximo: 255 caracteres)  |
| Resumen del proyecto:         |                      |                           |
|                               |                      | (máximo: 2500 caracteres) |
| Palabras clave: *             | *                    | ]                         |
| Título del proyecto (inglés): |                      |                           |
|                               |                      | (máximo: 255 caracteres)  |
|                               |                      |                           |

Al finalizar la carga de datos presione "Guardar" y luego "Salir". El sistema volverá a la página principal. Allí podrá observar que en el estado de "Datos del Proyecto" aparecerá "Ok".

#### **SEGUNDO PASO: Instituciones Relacionadas**

Es importante que en "institución seleccionada" figure "Universidad Nacional de Tres de Febrero (UNTREF)", que los campos "Ejecuta" y "Evalúa" estén tildados y complete "100%" en el recuadro "% Financia".

| PRINCIPAL    | CARÁTULA    | ANTECEDENTES                                                                                               | CONVOCATORIAS                                                                                                    |                                                                                                    |                                           |                      |                         |          |
|--------------|-------------|----------------------------------------------------------------------------------------------------|----------------------------------------------------------------------------------------------------|----------------------------------------------------------------------------------------------------|-------------------------------------------|----------------------|-------------------------|----------|
| DATOS DEL PR | ROYECTO INS | TITUCIONES RELACIO                                                                                         | ONADAS RECUSACIÓN                                                                                                    |                                                                                                    |                                           |                      |                         |          |
|              |             | Institucion                                                                                                | es relacionadas al proye                                                                                                    | cto                                                                                                    |                                           |                      | Guarda                  | r        |
|              |             | Nuevo                                                                                                    | Buscar institución                                                                                                    | Institución seleccionada                                                                                                    | Ejecuta                                   | Evalúa               | % Fina                  | ncia     |
|              |             | * Borrar                                                                                                   | Buscar                                                                                                    | UNIVERSIDAD NACIONAL DE TRES DE<br>FEBRERO (UNTREF)                                                                                                    |                                           |                      | 100                     |          |
|              |             |                                                                                                    |                                                                                                    | ·                                                                                                    |                                           |                      |                         |          |
|              |             | Ejecuta: Principal<br>agregar las que co<br>Evalúa: Institució<br>Financia: Instituc<br>cada una de las pa | institución en la cual se ejecuta el f<br>rresponda.<br>n responsable de la evaluación. Se p<br>ión que otorga el financiamiento. Si<br>rtes. La suma de las partes debe se | inanciamiento. En caso que el proyecto se lleve adelan<br>podrá ingresar más de una institución en caso que sea<br>el proyecto tiene más de una fuente de financiamiento<br>r igual a 100%. | ite en más<br>necesario.<br>5, reflejar ( | de una i<br>en % cua | nstitución<br>nto aport | le<br>:a |
|              |             |                                                                                                    |                                                                                                    |                                                                                                    |                                           | Gu                   | ardar                   | Salir    |

Al finalizar la carga de datos presione "Guardar" y luego "Salir". El sistema volverá a la página principal. Allí podrá observar que en el estado de "Datos del Proyecto" aparecerá "Ok".

#### TERCER PASO: Grupo de investigación

En esta pantalla, se visualizará al/la postulante a la beca, con rol "Titular". En esta pantalla solo deberá agregar la cantidad de horas semanales que se estima le dedicará al proyecto (beca): 12 horas.

|               | Apellido y nombre            | ¢       | Rol | Horas | Lugar de trabajo                        |
|---------------|------------------------------|---------|-----|-------|-----------------------------------------|
| <u>Editar</u> | ADMINISTRADOR, ADMINISTRADOR | Titular | ~   | 12    | UNIVERSIDAD NACIONAL DE TRE<br>DE FEBRE |

#### **CUARTO PASO: Recursos financieros**

Se deberá cargar en el rubro "Otros gastos (7)" el monto total de la beca, según la Categoría en la que aplica:

Categoría A: \$2.200.000.-

|                                                                                                    |                                                                                                    |                                                                                                    | CATEGORIA A - BECAS                                                                                                    | DE DOCTORADOS 20                                                                                                    |
|----------------------------------------------------------------------------------------------------|----------------------------------------------------------------------------------------------------|----------------------------------------------------------------------------------------------------|----------------------------------------------------------------------------------------------------|----------------------------------------------------------------------------------------------------|
| cursos financier                                                                                                    | 05                                                                                                    |                                                                                                    |                                                                                                    | Guardar S                                                                                                    |
|                                                                                                    | Rubro                                                                                                    |                                                                                                    | 2025                                                                                                    | Total                                                                                                    |
|                                                                                                    | Equipamiento (1)                                                                                                    | \$                                                                                                    | 0,00                                                                                                    | \$ 0,00                                                                                                    |
| Gastos de capital                                                                                                    | Licencias (2)                                                                                                    | \$                                                                                                    | 0,00                                                                                                    | \$ 0,00                                                                                                    |
| equipamiento)                                                                                                    | Bibliografia (3)                                                                                                    | \$                                                                                                    | 0,00                                                                                                    | \$ 0,00                                                                                                    |
|                                                                                                    | Total                                                                                                    |                                                                                                    | \$ 0,00                                                                                                    | \$ 0,00                                                                                                    |
|                                                                                                    | Bienes de consumo                                                                                                    | \$                                                                                                    | 0,00                                                                                                    | \$ 0,00                                                                                                    |
|                                                                                                    | Viajes y viáticos (4)                                                                                                    | \$                                                                                                    | 0,00                                                                                                    | \$ 0,00                                                                                                    |
| Sastos corrientes<br>(funcionamiento)                                                                                                    | Difusión y/o<br>protección de<br>resultados (5)                                                                                                    | \$                                                                                                    | 0,00                                                                                                    | \$ 0,00                                                                                                    |
|                                                                                                    | Servicios de terceros<br>(6)                                                                                                    | \$                                                                                                    | 0,00                                                                                                    | \$ 0,00                                                                                                    |
|                                                                                                    | Otros gastos (7)                                                                                                    | \$                                                                                                    | 2.200.000,00                                                                                                    | \$ 2.200.000,00                                                                                                    |
|                                                                                                    | Total                                                                                                    |                                                                                                    | \$ 2.200.000.00                                                                                                    | \$ 2.200.000.0                                                                                                    |
|                                                                                                    |                                                                                                    |                                                                                                    |                                                                                                    |                                                                                                    |
| Equipamiento: Equipa<br>Licencias: Adquisición<br>reedor).<br>Bibliografía: En el cas<br>Viajes y viáticos: Viaj                                                                                                    | miento, repuestos o accesorios di<br>de licencias de tecnología (softwa<br>o de compra de bibliografía, ésta<br>es y viáticos en el país: Gastos de<br>portes de Jostos de Jostos de Jostos de                                                                                                    | e equipos, et<br>are , o cualqu<br>no debe esta<br>e viajes, viáti                                                                       | c<br>ier otro insumo que implique un<br>r accesible como suscripción en i<br>cos de campaña y pasantías en d<br>indería ruperar el 20% del mos                                                                                                    | contrato de licencia con el<br>la Biblioteca Electrónica.<br>stros centros de investigación<br>to del noverto)                                   |
| Equipamiento: Equipa<br>Licencias: Adquisición<br>reedor).<br>Bibliografia: En el cas:<br>Viajes y viáticos: Viaj<br>ictamente listados en el<br>Difusión y/o protecci<br>iones científicas)                                                      | miento, repuestos o accesorios di<br>de licencias de tecnología (softwa<br>o de compra de bibliografía, ésta<br>es y viáticos en el país: Gastos de<br>proyecto. Gastos de viaje en el e<br><b>ón de resultados:</b> Ej.: (Gastos p                                                                               | e equipos, et<br>are , o cualqu<br>no debe esta<br>e viajes, viáti<br>exterior: (no o<br>para publicac                                   | c<br>ier otro insumo que implique un<br>r accesible como suscripción en i<br>cos de campaña y pasantías en o<br>deberán superar el 20% del mon<br>ión de articulos, edición de libros                                                                             | contrato de licencia con el<br>la Biblioteca Electrónica.<br>etros centros de investigación<br>to del proyecto)<br>i Inscripción a congresos y/o |
| Equipamiento: Equipa<br>Licencias: Adquisición<br>reedor).<br>Bibliografia: En el cas<br>Viajes y viáticos: Viaj<br>ictamente listados en el<br>Difusión y/o protecci<br>niones científicas)<br>Servicios de terceros                             | miento, repuestos o accesorios d<br>de licencias de tecnología (softwa<br>o de compra de bibliografía, ésta<br>es y viáticos en el país: Gastos de<br>proyecto. Gastos de viaje en el e<br><b>ón de resultados:</b> EJ.: (Gastos j<br>: Servicios de terceros no person                                           | e equipos, et<br>are , o cualqu<br>no debe esta<br>e viajes, viáti<br>exterior: (no i<br>para publicac<br>ales (reparac                  | c<br>ier otro insumo que implique un<br>r accesible como suscripción en i<br>cos de campaña y pasantías en o<br>deberán superar el 20% del mon<br>lón de artículos, edición de libros<br>iones, análisis, fotografía, etc. ).                                     | contrato de licencia con el<br>la Biblioteca Electrónica.<br>etros centros de investigación<br>to del proyecto)<br>: Inscripción a congresos y/o |
| Equipamiento: Equipa<br>Licencias: Adquisición<br>reedor).<br>Bibliografia: En el casi<br>Viajes y viáticos: Viaj<br>ictamente listados en el<br>Difusión y/o protecci<br>nones científicas)<br>Servicios de terceros<br>Otros gastos: Incluir, s | miento, repuestos o accesorios di<br>de licencias de tecnología (softwa<br>o de compra de bibliografía, ésta<br>es y viáticos en el país: Gastos de<br>proyecto. Gastos de viaje en el e<br><b>ón de resultados:</b> Ej.: (Gastos (<br>s Servicios de terceros no person;<br>si es necesario, gastos a realizar o | e equipos, et<br>are , o cualqu<br>no debe esta<br>e viajes, viáti<br>exterior: (no i<br>para publicac<br>ales (reparac<br>que no fueroi | c<br>iler otro insumo que implique un<br>r accesible como suscripción en l<br>cos de campaña y pasantías en d<br>deberán superar el 20% del mon<br>lón de artículos, edición de libros<br>lones, análisis, fotografía, etc. ).<br>n incluidos en los otros rubros | contrato de licencia con el<br>la Biblioteca Electrónica.<br>atros centros de investigación<br>to del proyecto)<br>: inscripción a congresos y/o |

Categoría B: \$1.800.000.-

(Imagen de ejemplo de la Categoría A. Si usted se postula a la Categoría B, figurará el título de "CATEGORÍA B" y deberá poner el monto correspondiente a esta Categoría).

# UNIVERSIDAD NACIONAL DE TRES DE FEBRERO

El sistema irá informando la suma siempre que "Guarde" los montos ingresados.

Al finalizar, presione "Salir".

El sistema volverá a la página principal.

Allí podrá observar que en el estado de "Recursos Financieros" dirá "Ok".

## RECUSACIÓN

En caso de considerarlo, se podrá solicitar recusación de evaluadores/as al momento de la postulación, explicitando las causas debidamente fundadas que pudieran dar lugar a conflicto de interés o la emisión de juicios parciales.

| Recusación |                                                                                                    |                                                                                                    |                                                                                                    |
|------------|----------------------------------------------------------------------------------------------------|----------------------------------------------------------------------------------------------------|----------------------------------------------------------------------------------------------------|
|            | Ingrese evaluadores que no                                                                                                    | o deben ser convocados para a                                                                                                    | analizar la presentación                                                                                                    |
|            | Las recusaciones y excusaciones que s<br><u>administrativo Nº 19.549 y</u> sustentars<br><u>v. Comercial de la Nación</u> . Las resolucio<br>serán irrecurribles y tendrán la interve | e formulen tendrán que ajustarse a lo previs<br>e en las causales y en las oportunidades prev<br>ones que se dicten con motivo de los inciden<br>inción previa de la Dirección del Servicio Jurí | sto en el Art. 6º de la <u>ley de procedimiento</u><br>vistas en los artículos 17 y 18 del <u>Código Procesal Civil</u><br>tes de recusación o excusación y las que los resuelvan,<br>dico de este Consejo Nacional. |
|            | Apellido                                                                                                    | Nombre                                                                                                    | Fundamento                                                                                                    |
|            |                                                                                                    |                                                                                                    |                                                                                                    |
|            |                                                                                                    |                                                                                                    |                                                                                                    |
|            |                                                                                                    |                                                                                                    |                                                                                                    |
|            |                                                                                                    |                                                                                                    |                                                                                                    |
|            |                                                                                                    |                                                                                                    |                                                                                                    |
|            |                                                                                                    |                                                                                                    |                                                                                                    |
|            |                                                                                                    |                                                                                                    |                                                                                                    |
|            |                                                                                                    |                                                                                                    |                                                                                                    |
|            |                                                                                                    |                                                                                                    |                                                                                                    |
|            |                                                                                                    |                                                                                                    | ·                                                                                                    |
|            |                                                                                                    |                                                                                                    | Guardar Salir                                                                                                    |

## **3.2 ARCHIVOS ADJUNTOS**

En esta sección deberá adjuntar en formato PDF la documentación requerida por Bases y Condiciones.

## CATEGORÍA A: Terminalidad de doctorados

1. Formulario de Postulación - Cat A

2. Plan de trabajo de tesis aprobado por el programa de doctorado.

3. **Nota aval** del/la Director/a de tesis indicado estado de avance y viabilidad de finalizar la tesis en 12 meses.

4. **CV** actualizado del/la postulante en SIGEVA-UNTREF <u>ESTE ÍTEM NO ES NECESARIO SUBIRLO COMO</u> ADJUNTO. YA EL SISTEMA INCLUYE EL APARTADO DE CV. ES IMPORTANTE TENERLO ACTUALIZADO.

5. CV actualizado del Director/a de tesis.

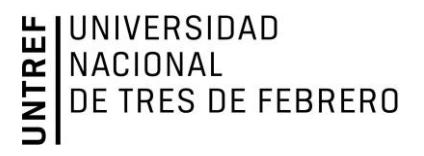

6. **Certificado** del posgrado en curso que dé cuenta del porcentaje de avance/aprobación de asignaturas y/o créditos, en función del plan de estudios del Doctorado.

7. Plan de estudios del Doctorado.

### **CATEGORÍA B: Apoyo al desarrollo doctoral**

#### 1. Formulario de Postulación - Cat B

2. **CV** actualizado del/la postulante en SIGEVA-UNTREF. <u>ESTE ÍTEM NO ES NECESARIO SUBIRLO COMO</u> ADJUNTO. YA EL SISTEMA INCLUYE EL APARTADO DE CV. ES IMPORTANTE TENERLO ACTUALIZADO.

3. **Certificado** del posgrado en curso que dé cuenta del porcentaje de avance/aprobación de asignaturas y/o créditos, en función del plan de estudios del Doctorado.

4. Plan de estudios del Doctorado.

#### **Aclaraciones generales**

El "Formulario de Postulación" así como la "<u>Nota de aval del/la Director/a de tesis – Categoría A</u>" están en formato Word para que puedan completarlos y firmarlos, luego deberán guardarlo en formato PDF y adjuntarlo al Sistema. Cabe aclarar que los Formularios de Postulación son distintos para cada Categoría: es decir, hay un <u>Formulario de Postulación para la Categoría A</u> y otro <u>Formulario de Postulación para la Categoría B</u>.

Una vez cargados los archivos presionará "Salir" y en estado figurará "Ok".

|             |                                    | Archivo                    | Estado               |                       |
|-------------|------------------------------------|----------------------------|----------------------|-----------------------|
|             | - Formular                         | io de postulación          | Sin datos            |                       |
|             | - Plan de t                        | rabajo de tesis            | Sin datos            |                       |
|             | - Nota de l                        | aval del/la Director/a     | Sin datos            |                       |
|             | - CV actua                         | lizado del Director/a      | Sin datos            |                       |
|             | - Certificado de posgrado en curso |                            | Sin datos            |                       |
|             | - Plan de e                        | estudios del doctorado.    | Sin datos            |                       |
| RESENTACION |                                    |                            |                      | (*) Enviar Presentaci |
| (**) Código | del trámite                        | PDF - I                    | Presentación         |                       |
| 000000504   | 0000075                            | - Imprimir los formulario  | os para presentar en | UNTREF                |
| 000202501   | 000021F                            | - Recibir por email la pre | esentación           |                       |

(Imagen de ejemplo de la Categoría A. Si usted se postula a la Categoría B, figurará la documentación correspondiente a esta Categoría).

#### 3.3 PRESENTACIÓN

Luego de haber realizado todos los pasos correspondientes, en esta sección podrá realizar el envío electrónico de la información cargada. Aquí encontrará el botón "Enviar Presentación".

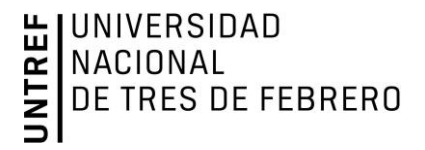

En "Enviar Presentación" aparecerá un cuadro donde le informará que está cerrando la información y que no podrá modificar los datos.

En caso de que algún campo se encuentre incompleto, el sistema le marcará error sin enviar la presentación.

#### DATOS DE CONTACTO

Ante cualquier duda o consulta, enviar un mail a <u>becasdeinvestigacion@untref.edu.ar</u> o bien, telefónicamente al 4751-3987/3979 – INT 111. Para consultas presenciales, dirigirse a la Secretaría de Investigación y Desarrollo de 10:00 a 16:00 hs., sito De los Aromos 6231 - Palomar.

Ante cualquier consulta sobre el uso de SIGEVA – UNTREF, enviar un correo electrónico a: <u>consultassigeva@untref.edu.ar</u>.